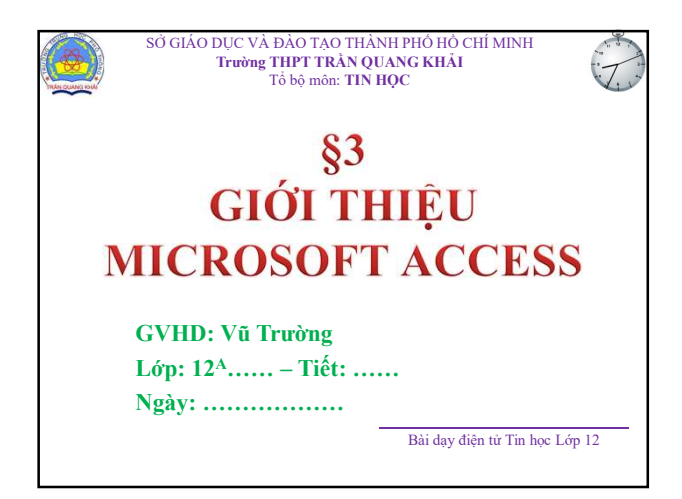

| HOCSIN | •             |        |               |                             |                    |           |        |      |       |       |      |
|--------|---------------|--------|---------------|-----------------------------|--------------------|-----------|--------|------|-------|-------|------|
| MaSo   | · HoDem ·     | Ten -  | GI ·          | NgSinh · DiaChi ·           | DoanVien -         | To ·      | Toan - | Li - | Hoa - | Van • | Tm · |
|        | 1 Nguyên      | An     | Nam           | 12/08/1991 6 Nghĩa Tan      |                    | 1         | 7.2    | 8.5  | 10.0  | 7.0   | 8.   |
|        | 2 Trân Vân    | Giang  | Nam           | 21/03/1990 12 Dich Vong     | 0                  | 2         | 10.0   | 9.6  | 9.5   | 8.7   | 8.   |
|        | 3 Lê Minh     | Thu    | Nữ            | 05/03/1991 6 Mai Dich       |                    | 2         | 8.3    | 9.0  | 8.3   | 8.2   | 9.   |
|        | 4 Doãn Mai    | Chi    | Nữ            | 14/02/1990 78 Lieu Giai     | 0                  | 1         | 7,4    | 8.7  | 9.4   | 9.3   | 8.   |
|        | 5 Hô Minh     | Ba     | Nam           | 30/07/1991 45 Cau Giay      | M                  | 3         | 8.0    | 8.0  | 6.3   | 9.0   | 9.   |
|        | 6 Nguyên Xuân | Minh   | Nam           | 12/06/1991 34 Lê hông Phong |                    | 4         | 8.0    | 7.0  | 9.5   | 7.0   | 9.   |
|        | 7 Trân Thanh  | Mai    | Nữ            | 12/06/1991 32 Giang Võ      |                    | 1         | 9.0    | 8.0  | 8.9   | 7.3   | 5.   |
|        | 8 Nguyễn Minh | Nam    | Nam           | 14/02/1990 231 Hào Nam      |                    | 3         | 8.0    | 6.1  | 6.4   | 8.2   | 9.   |
|        | 9 Hoàng Xuân  | Thanh  | Nữ            | 27/12/1991 123 Giang võ     |                    | 1         | 9.3    | 8.9  | 9.0   | 7.8   | 6.   |
|        | $\leq$        | N<br>h | Iuốn<br>ọc si | thông tin<br>thì xử lý như  | về quải<br>thế nào | n lí<br>? |        |      | 3     |       |      |

| Maka Hollom  | -        | 10 <sup>-1-1</sup> 2001 |                                       |                      | -          | -      |      |               |       | -    |
|--------------|----------|-------------------------|---------------------------------------|----------------------|------------|--------|------|---------------|-------|------|
| Maso HoDelli | - Ten -  | GT ·                    | NgSinh · DiaChi ·                     | DoanVien -           | To ·       | Toan · | Li - | Hoa -         | Van • | Tm · |
| 1 Nguyen     | An       | Nam                     | 12/08/1991 6 Nghia Tan                | M                    | 1          | 7.2    | 8.5  | 10.0          | 7.0   | 8.4  |
| 2 Trần Vẫn   | Giang    | Nam                     | 21/03/1990 12 Dịch Vọng               |                      | 2          | 10.0   | 9.6  | 9.5           | 8.7   | 8.0  |
| 3 Le Minh    | Thu      | Nü                      | 05/03/1991 6 Mai Dịch                 |                      | 2          | 8.3    | 9.0  | 8.3           | 8.2   | 9.3  |
| 4 Doán Mai   | Chi      | Nü                      | 14/02/1990 78 Lieu Giai               |                      | 1          | 7,4    | 8.7  | 9.4           | 9.3   | 8.0  |
| 5 Hô Minh    | Ba       | Nam                     | 30/07/1991 45 Cau Giây                |                      | 3          | 8.0    | 8.0  | 6.3           | 9.0   | 9.0  |
| 6 Nguyên X   | uân Minh | Nam                     | 12/06/1991 34 Lê hông Phong           |                      | 4          | 8.0    | 7.0  | 9.5           | 7.0   | 9.5  |
| 7 Trân Than  | h Mai    | Nữ                      | 12/06/1991 32 Giang Võ                |                      | 1          | 9.0    | 8.0  | 8.9           | 7.3   | 5.0  |
| 8 Nguyễn M   | inh Nam  | Nam                     | 14/02/1990 231 Hào Nam                |                      | 3          | 8.0    | 6.1  | 6.4           | 8.2   | 9.4  |
| 9 Hoàng Xu   | ân Thanh | Nữ                      | 27/12/1991 123 Giáng võ               |                      | 1          | 9.3    | 8.9  | 9.0           | 7.8   | 6.3  |
|              | A        | Iuốn<br>gắn             | lưu thông tin vớ<br>nhất, chính xác i | ri thời g<br>nhất và | ian<br>lâu |        |      | $\mathcal{L}$ |       |      |

| faSo • | HoDem •<br>1 Nguyễn<br>2 Trần Văn | Ten •<br>An           | GT ·<br>Nam          | NgSinh · DiaChi ·<br>12/08/1001 6 Nehĩa Tân                 | DoanVien •                     | To ·                | Toan -                 | Li ·         | Hoa •  | Van • | Γm · |
|--------|-----------------------------------|-----------------------|----------------------|-------------------------------------------------------------|--------------------------------|---------------------|------------------------|--------------|--------|-------|------|
| 1      | l Nguyên<br>2 Trần Văn            | An                    | Nam                  | 12/08/1001 6 Nohia Tan                                      | 12                             |                     |                        |              |        |       |      |
| 3      | 2 Trần Văn                        | China and and         |                      | 120011910 Hgun Iun                                          | 62                             | 1                   | 7.2                    | 8.5          | 10.0   | 7.0   | 8.4  |
|        |                                   | Giang                 | Nam                  | 21/03/1990 12 Dịch Vọng                                     |                                | 2                   | 10.0                   | 9.6          | 9.5    | 8.7   | 8.0  |
|        | 8 Lê Minh                         | Thu                   | Nữ                   | 05/03/1991 6 Mai Dịch                                       |                                | 2                   | 8.3                    | 9.0          | 8.3    | 8.2   | 9.3  |
|        | Doân Mai                          | Chi                   | Nữ                   | 14/02/1990 78 Liêu Giai                                     |                                | 1                   | 7,4                    | 8.7          | 9.4    | 9.3   | 8.0  |
|        | 5 Hồ Minh                         | Ba                    | Nam                  | 30/07/1991 45 Câu Giây                                      |                                | 3                   | 8.0                    | 8.0          | 6.3    | 9.0   | 9.0  |
| (      | 5 Nguyễn Xuân                     | Minh                  | Nam                  | 12/06/1991 34 Lê hông Phong                                 |                                | 4                   | 8.0                    | 7.0          | 9.5    | 7.0   | 9.5  |
| - 1    | 7 Trần Thanh                      | Mai                   | Nữ                   | 12/06/1991 32 Giang Võ                                      |                                | 1                   | 9.0                    | 8.0          | 8.9    | 7.3   | 5.0  |
| 8      | 8 Nguyễn Minh                     | Nam                   | Nam                  | 14/02/1990 231 Hào Nam                                      |                                | 3                   | 8.0                    | 6.1          | 6.4    | 8.2   | 9.4  |
| 5      | Hoàng Xuân                        | Thanh                 | Nữ                   | 27/12/1991 123 Giang võ                                     |                                | 1                   | 9.3                    | 8.9          | 9.0    | 7.8   | 6.3  |
|        | Gi<br>Ac<br>liê                   | ải p<br>cess<br>u lâi | háp<br>s để<br>u dài | tốt nhất là chọn<br>quản lý, xử lý di<br>i thay cho việc qu | dùng c<br>ĩ liệu v<br>ıån lý b | ơ sở<br>à lu<br>ằng | ở dữ<br>ru trũ<br>giấy | liệt<br>r dî | ı<br>ŕ |       |      |

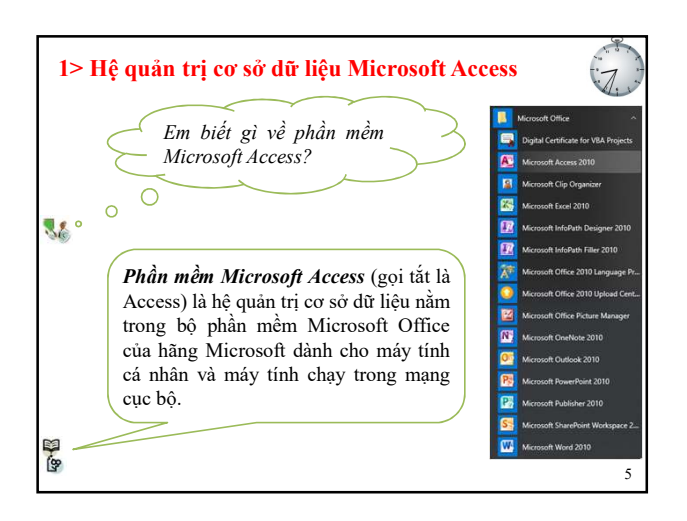

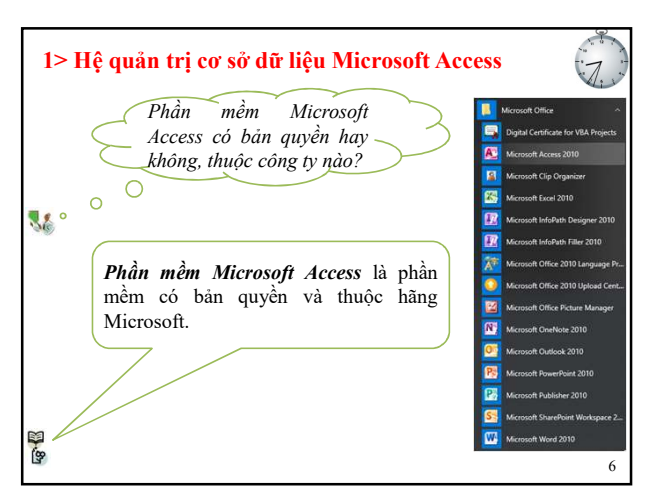

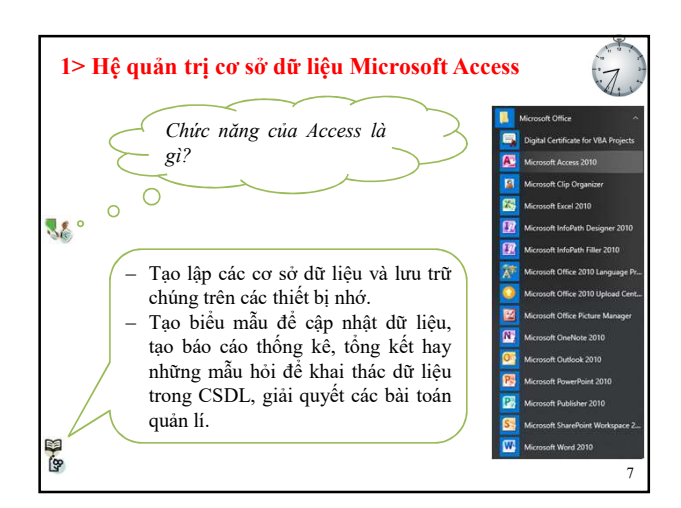

## 1> Hệ quản trị cơ sở dữ liệu Microsoft Access

#### a) Giới thiệu Microsoft Access

 Phần mềm Microsoft Access (gọi tắt là Access) là hệ quản trị cơ sở dữ liệu nằm trong bộ phần mềm Microsoft Office của hãng Microsoft dành cho máy tính cá nhân và máy tính chạy trong mạng cục bộ.

### b) Chức năng của Microsoft Access

- Tạo lập các cơ sở dữ liệu và lưu trữ chúng trên các thiết bị nhớ.
- Tạo biểu mẫu để cập nhật dữ liệu, tạo báo cáo thống kê, tổng kết hay những mẫu hỏi để khai thác dữ liệu trong CSDL, giải quyết các bài toán quản lí.

8

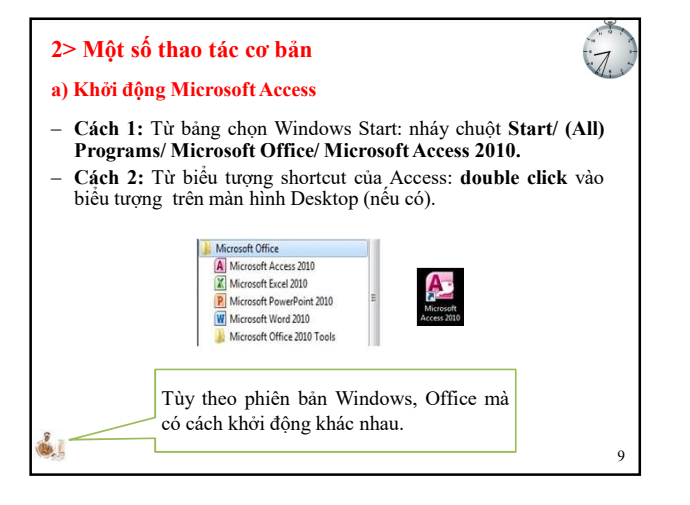

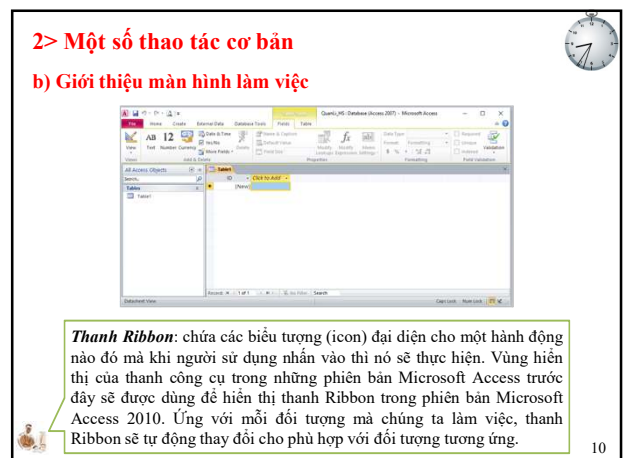

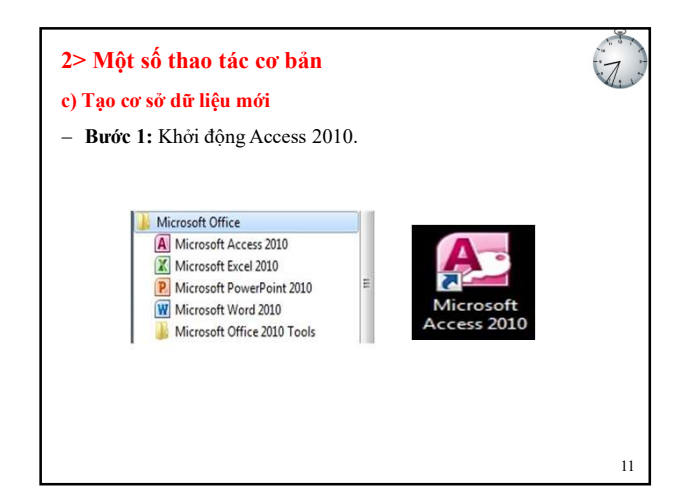

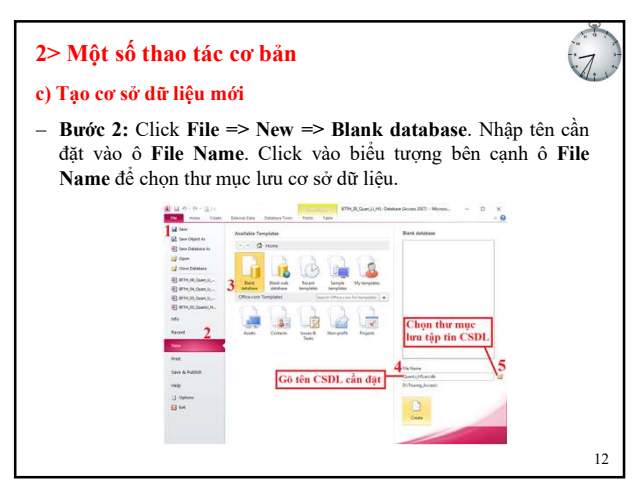

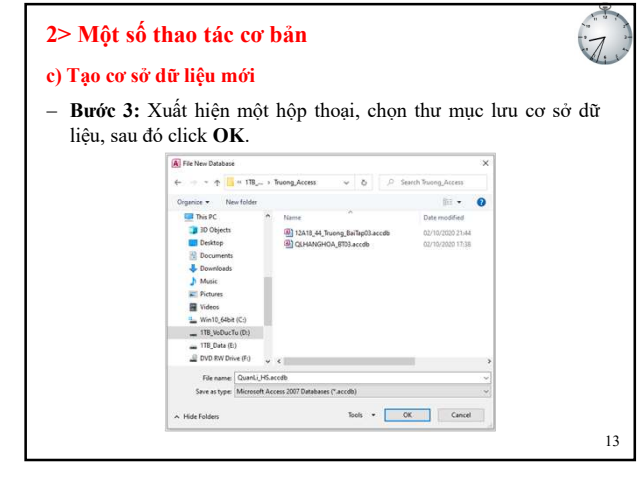

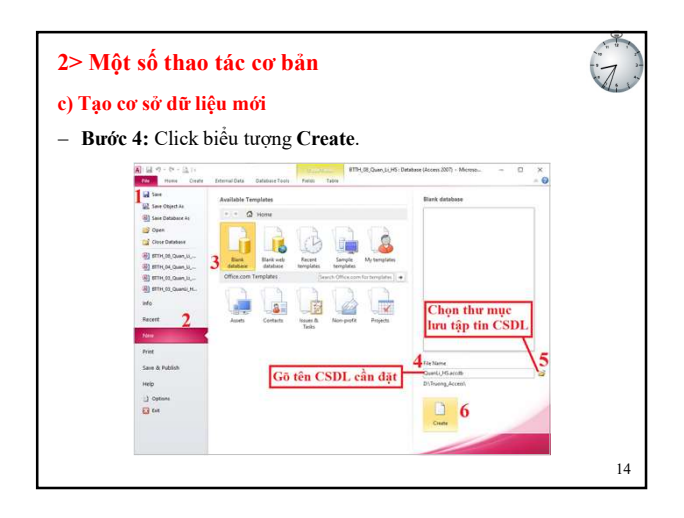

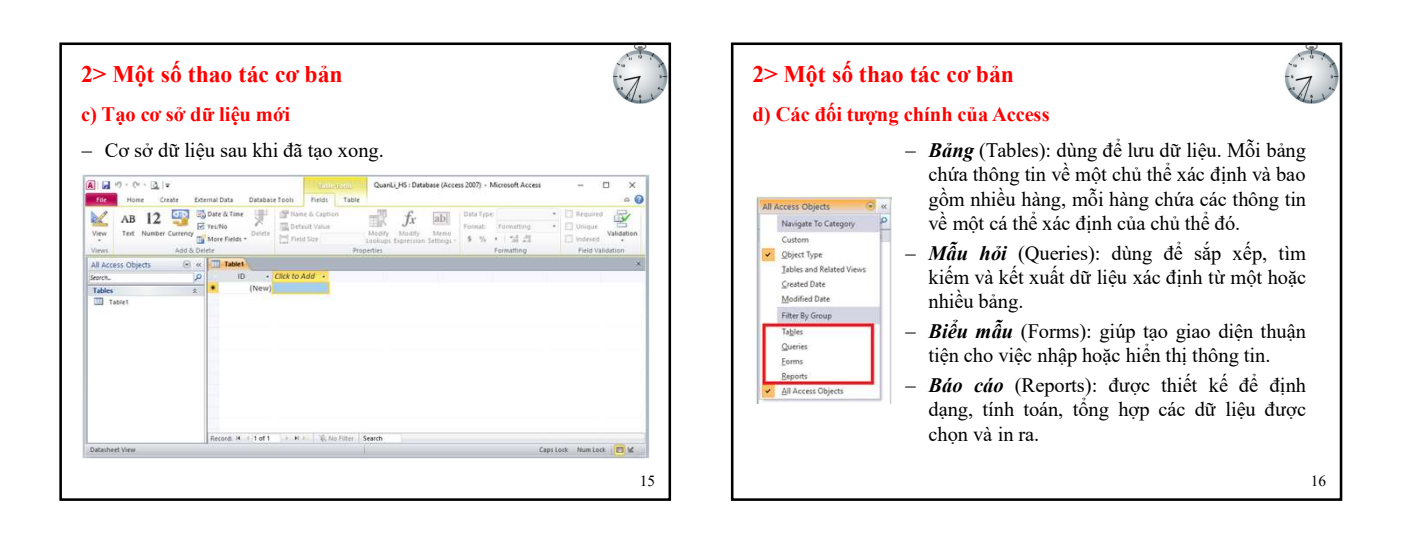

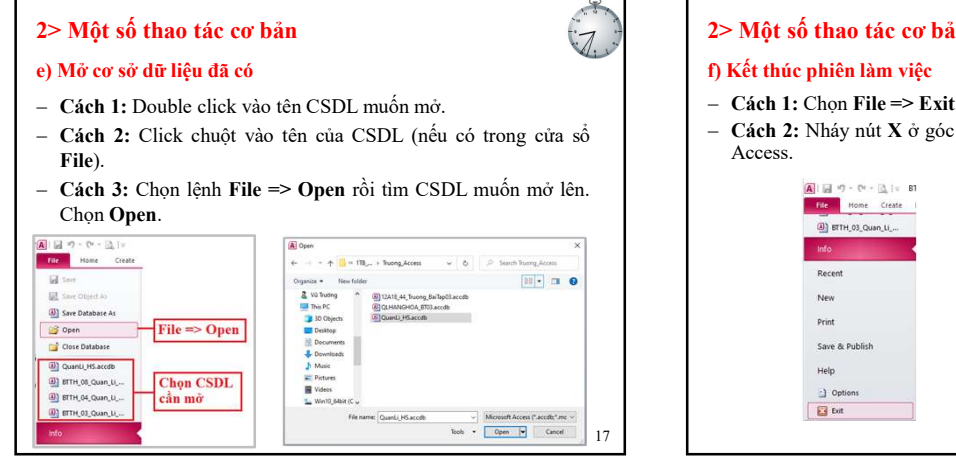

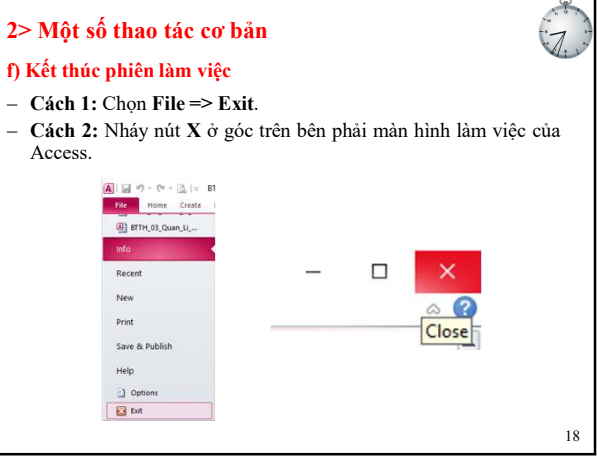

## 2> Một số thao tác cơ bản

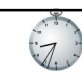

21

# a) Khởi động Microsoft Access

- Cách 1: Từ bảng chọn Windows Start: nháy chuột Start/ (All) Programs/ Microsoft Office/ Microsoft Access 2010.
- Cách 2: Từ biểu tượng shortcut của Access: double click vào biểu tượng trên màn hình Desktop (nếu có).

### b) Giới thiệu màn hình làm việc

- Thanh Ribbon: chứa các biểu tượng (icon) đại diện cho một hành động nào đó mà khi người sử dụng nhấn vào thì nó sẽ thực hiện. Vùng hiển thị của thanh công cụ trong những phiên bản Microsoft Access trước đây sẽ được dùng để hiển thị thanh Ribbon trong phiên bản Microsoft Access 2010. Ứng với mỗi đối tượng mà chúng ta làm việc, thanh Ribbon sẽ tự động thay 19 đổi cho phù hợp với đối tượng tương ứng.

## 2> Một số thao tác cơ bản

#### c) Tạo cơ sở dữ liệu mới

Bước 1: Khởi động Access 2010. Bước 2: Click File => New => Blank database. Nhập tên cần đặt vào ô File Name. Click vào biểu tượng bên cạnh ô File Name để chọn thư mục lưu cơ sở dữ liệu.

1.

- Bước 3: Xuất hiện một hộp thoại, chọn thư mục lưu cơ sở dữ liệu, sau đó click OK. \_
- Bước 4: Click biểu tượng Create.

#### d) Các đối tượng chính của Access

- **Bảng** (Tables): dùng để lưu dữ liệu. Mỗi bảng chứa thông tin về một chủ thể xác định và bao gồm nhiều hàng, mỗi hàng chứa các thông tin về một cá thể xác định của chủ thể đó.
- Ca the sac dụm của chủ thể đó.
  Mẫu hởi (Queries): dùng để sắp xếp, tìm kiếm và kết xuất dữ liệu xác định từ một hoặc nhiều bảng.
  Biểu mẫu (Forms): giúp tạo giao diện thuận tiện cho việc nhập hoặc hiển thị thông tin.
- Báo cáo (Reports): được thiết kế để định dạng, tính toán, tổng hợp các dữ liệu được chọn và in ra.
- 20

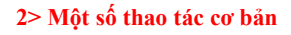

### e) Mở cơ sở dữ liệu đã có

- Cách 1: Double click vào tên CSDL muốn mở.
- Cách 2: Click chuột vào tên của CSDL (nếu có trong cửa sổ File).
- Cách 3: Chọn lệnh File => Open rồi tìm CSDL muốn mở lên. Chọn Open.

#### f) Kết thúc phiên làm việc

- Cách 1: Chọn File => Exit.
- Cách 2: Nháy nút X ở góc trên bên phải màn hình làm việc của Access.

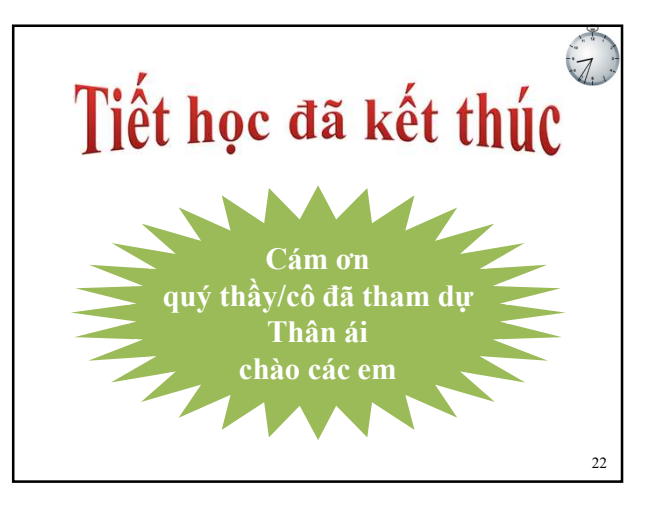